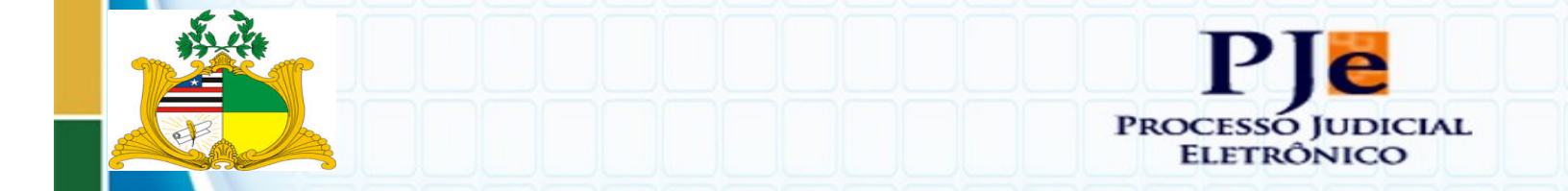

Tribunal de Justiça do Maranhão Processo Judicial Eletrônico - PJe

# Manual Publicação no DJe Cadastro de Expedientes no PJe

(Versão 1.0)

SÃO LUÍS 2017

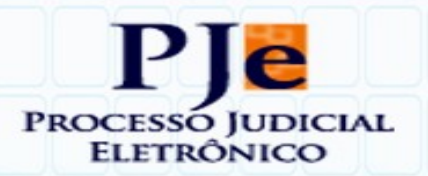

# SUMÁRIO

| 1 INTRODUÇÃO3                                                                     |
|-----------------------------------------------------------------------------------|
| 2 TAREFA DE PUBLICAÇÃO                                                            |
| 3 CRIAÇÃO DE EXPEDIENTES PARA ENVIO AO DJe                                        |
| Criando o expediente usando documento do processo6                                |
| Criando expediente com "Documento Novo"7                                          |
| Agrupamento de expedientes8                                                       |
| 4 LISTA DE VARIÁVEIS PARA DOCUMENTOS13                                            |
| Tabela 1 - Lista de variáveis13                                                   |
| 5 TABELAS DE PRAZOS PROCESSUAIS15                                                 |
| Tabela 1 – Prazos abertos por publicação de despacho/decisão/acórdão – Novo CPC15 |
| Tabela 2 – Prazos próprios da Lei do Mandado de Segurança                         |

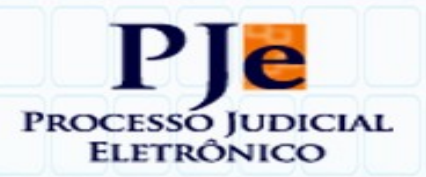

### 1 INTRODUÇÃO

Com o objetivo de auxiliar a geração e cadastro dos expedientes que serão publicados no Diário da Justiça Eletrônico (DJe), o presente documento contém o **passo** a **passo** para a realização dessa tarefa no ambiente do Sistema Processo Judicial eletrônico (PJe) de forma a garantir a correta disponibilização do(s) ato(s) processuais por esse meio de comunicação.

### 2 TAREFA DE PUBLICAÇÃO

Após a assinatura de ato (despacho, decisão interlocutória, sentença, decisão monocrática, ementa do acórdão) no gabinete pelos juízes ou desembargadores, para fins de cumprimento do disposto no § 3º do art. 205, do Código de Processo Civil, a tarefa de publicação no Diário da Justiça eletrônico, com a denominação de "**Enviar DJe**".

Na aplicação do 2º Grau, essa tarefa estará acessível somente pelo perfil de Assessor.

E, na aplicação do 1º Grau, essa tarefa estará **acessível** no **perfil de Secretário**.

A **figura 1** abaixo ilustra a painel do **perfil de assessor – ambiente do 2º Grau**.

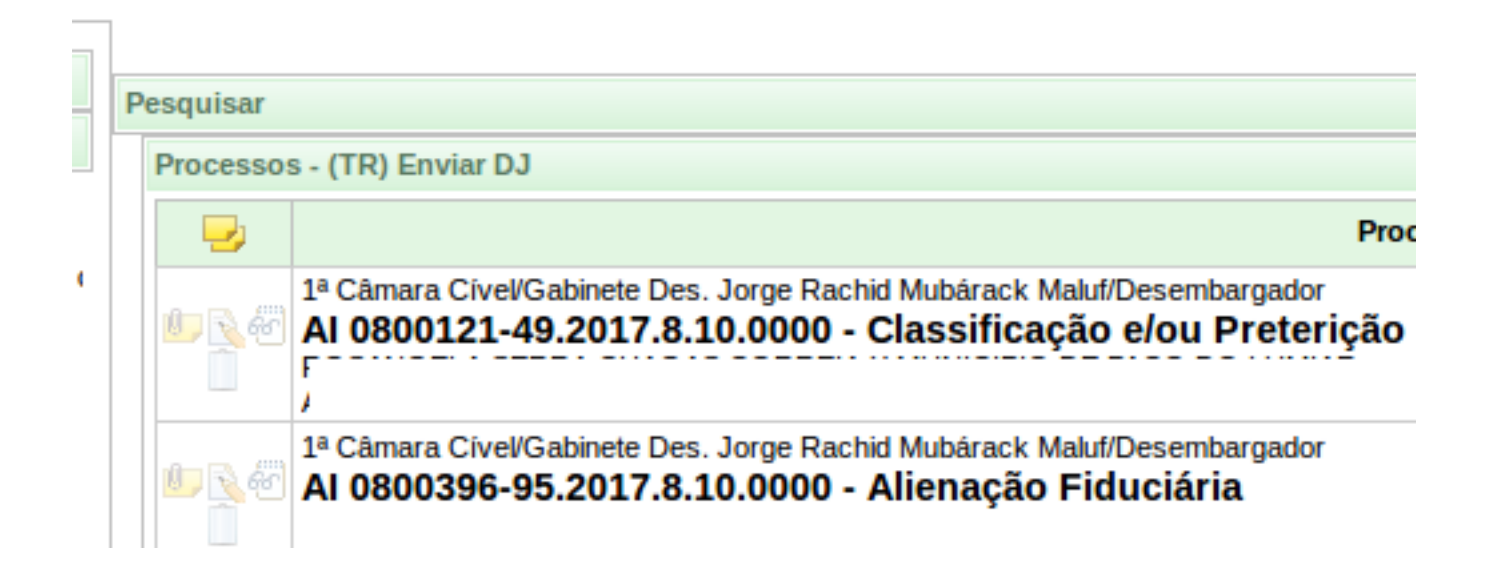

Figura 1 – Tarefa Enviar DJe

Observação: essa funcionalidade só está disponível para o perfil de Assessor no ambiente do 2º Grau. E, no 1º Grau, está disponível no perfil de Secretário Judicial.

### 3 CRIAÇÃO DE EXPEDIENTES PARA ENVIO AO DJe

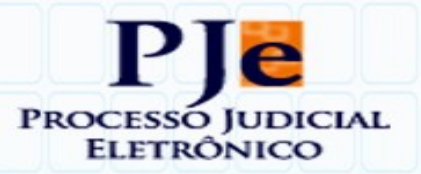

Na opção da executar tarefa de Enviar DJe o sistema PJe exibe a tela que deverá ser utilizada para a preparação do(s) expediente(s).

| (SG) Encaminha para fluxo básico: (CIV) Conclusão para despach | o > (TR) Publicação no DJE > (TR) Enviar DJ |                      |                           |               | د     |  |  |
|----------------------------------------------------------------|---------------------------------------------|----------------------|---------------------------|---------------|-------|--|--|
| (TR) Enviar DJ                                                 |                                             |                      |                           |               |       |  |  |
| Escolha dos destinatários Preparar ato                         | Escolher documentos vinculados e finalizar  |                      |                           |               |       |  |  |
| Participantes do Processo                                      |                                             | Outros destinatários |                           |               |       |  |  |
| Intimar todos                                                  |                                             | Digite o nome, o CPF | ou o CNPJ do destinatário | x             |       |  |  |
| Exbir partes inativas/baixadas                                 |                                             |                      |                           |               |       |  |  |
|                                                                |                                             | Destinatários        |                           |               |       |  |  |
| P Destinatário                                                 | Comunicação                                 | Pessoal              | Meio                      | Tipo do Prazo | Prazo |  |  |
| Próximo                                                        |                                             |                      |                           |               |       |  |  |
| Próxima ação: Ignorar citação e(ou) intimação                  |                                             |                      |                           |               |       |  |  |

#### Figura 2 – Tela do PJe onde o(s) expediente(s) são preparados

De acordo com o cadastro do processo são listados os polos **ativos** e **passivos**. O sistema permite a escolha de todas as partes com opção "Intimar todos"; ou intimar cada parte de forma individual selecionado a parte desejada.

A tela da **Figura 3 ilustra a** seleção da opção para intimação do polo passivo.

| TR) Enviar DJ                                                                                                    |              |             |         |         |               |       |  |  |  |
|----------------------------------------------------------------------------------------------------|--------------|-------------|---------|---------|---------------|-------|--|--|--|
| Escolha dos destinatários Preparar ato Escolher documentos vinculados e finalizar                                               |              |             |         |         |               |       |  |  |  |
| Participantes do Processo Outros destinatários                                                                                  |              |             |         |         |               |       |  |  |  |
| 💠 Intimar todos 12 Mostrar todos                                                                                                |              |             |         |         |               |       |  |  |  |
| Exbir partes inativas/baixadas                                                                                                  |              |             |         |         |               |       |  |  |  |
|                                                                                                    |              |             | Destin  | atários |               |       |  |  |  |
| 2                                                                                                    | Destinatário | Comunicação | Pessoal | Meio    | Tipo do Prazo | Prazo |  |  |  |
| LUIZ HENRIQUE FALCAO TEIXEIRA<br>OAB: MA3827<br>AGRAIANTE       Decisão (expediente)       Diário Eletrônico       dias       5 |              |             |         |         |               |       |  |  |  |
| Próximo                                                                                                    | Próximo      |             |         |         |               |       |  |  |  |

Próxima ação: Ignorar citação e(ou) intimação

#### Figura 3 – Intimação dos polos

Nessa mesma atentar para a correta seleção das seguintes informações:

- + **Comunicação** : tipo de comunicação a ser enviada : Decisão, Despacho, e Acórdão
- + Meio: Diário Eletrônico
- Tipo de prazo: Informação do prazo processual, de modo que o Sistema PJe possa contar o prazo para a prática de atos processuais que resulte do provimento jurisdicional que está sendo comunicado mediante publicação no DJe.

Em anexo, inserimos tabelas para orientação referenciando os prazos processuais para informação ao Sistema PJe no momento da preparação da comunicação pelo DJe

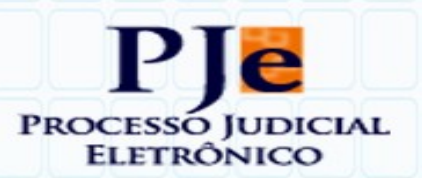

Após as informação dos dados solicitados nessa tela, a preparação do expediente será feito a partir da tela exibida na imagem seguinte:

| Enviar DJ       |               |                                                    |                     |                      |                   |         |          |             |
|-----------------|---------------|----------------------------------------------------|---------------------|----------------------|-------------------|---------|----------|-------------|
| Escolha dos     | destinatários | Preparar ato Escolher documentos vin               | culados e finalizar |                      |                   |         |          |             |
| to de comunicaç | āo            |                                                    |                     |                      |                   |         |          |             |
|                 | #             | Destinatário                                       | CPF/CNPJ            | Тіро                 | Meio              | Urgente | Sigiloso | Agrupar com |
| 68              | 9             | CHINA CONSTRUCTION BANK (BRASIL) BANCO MULTIPLO S/ | 07.450.604/0037-90  | Decisão (expediente) | Diário Eletrônico |         |          |             |
| Anterior        | Próximo       |                                                    |                     |                      |                   |         |          |             |
| Próxima a       | ção: Igno     | rar citação e(ou) intimação                        |                     |                      |                   |         |          |             |

#### Figura 4 – Intimação dos polos - Parte 1

Ao clicar no ícone de Editar expediente ( 🖻 ) será disponibilizado duas opções:

| Edição do ato de comunicação - Destinatário: 9 - CHINA CONSTRUCTION BANK (BRASIL) BANCO MULTIPLO S/A |  |
|----------------------------------------------------------------------------------------------------|--|
| Instrumento de comunicação:                                                                          |  |
| O Documento do processo O Documento novo                                                             |  |
| Confirmar                                                                                            |  |

#### Figura 5 – Intimação dos polos - Parte 2

Criar expediente usando "Documento do Processo" ou Criar expediente usando "Documento Novo".

|                                                                                                    | ld                                                                                                    | Тіро                                                                                                    | Responsável                                                                                                    | Documento | Juntado em                                                 |  |  |  |  |  |  |
|----------------------------------------------------------------------------------------------------|----------------------------------------------------------------------------------------------------|----------------------------------------------------------------------------------------------------|----------------------------------------------------------------------------------------------------|-----------|------------------------------------------------------------|--|--|--|--|--|--|
|                                                                                                    | 743085                                                                                                    | Despacho                                                                                                    | JORGE RACHID MUBARACK MALUF                                                                                                    | Despacho  | 27/03/2017 13:13:07                                        |  |  |  |  |  |  |
| 8 446810 Parecer MARCO ANTONIO ANCHIETA GUERREIRO Parecer 31/01/2017 09:59:50                                                             |                                                                                                    |                                                                                                    |                                                                                                    |           |                                                            |  |  |  |  |  |  |
| 🗑 🐷 588779 Notificação LIVIA MARIA SOUSA NUNES SIPAUBA Notificação 01/12/2016 16:44:24                                                    |                                                                                                    |                                                                                                    |                                                                                                    |           |                                                            |  |  |  |  |  |  |
|                                                                                                    | 570916                                                                                                    | Decisão                                                                                                    | JORGE RACHID MUBARACK MALUF                                                                                                    | Decisão   | 23/11/2016 13:05:09                                        |  |  |  |  |  |  |
| <b>a</b>                                                                                                    | 536610                                                                                                    | Despacho                                                                                                    |                                                                                                    | Despacho  | 25/10/2016 15:11:59                                        |  |  |  |  |  |  |
|                                                                                                    |                                                                                                    |                                                                                                    | «« « <b>1</b> 2 3 4 5 6 7 8                                                                                                    | 3530      |                                                            |  |  |  |  |  |  |
| lecionad                                                                                                    | lo o document                                                                                                 | o: Despacho                                                                                                    |                                                                                                    |           |                                                            |  |  |  |  |  |  |
|                                                                                                    |                                                                                                    |                                                                                                    |                                                                                                    |           |                                                            |  |  |  |  |  |  |
|                                                                                                    |                                                                                                    |                                                                                                    | PRIMEIRA CÂMARA CÍVEL                                                                                                    |           |                                                            |  |  |  |  |  |  |
|                                                                                                    |                                                                                                    |                                                                                                    |                                                                                                    |           |                                                            |  |  |  |  |  |  |
| APELAÇ                                                                                                    | ÇÃO CÍVEL N                                                                                                   | ° 00808697-62.2016.8.10.000                                                                                                    | )1– SÃO LUÍS                                                                                                    |           |                                                            |  |  |  |  |  |  |
| a APEL                                                                                                    | ANTE: CIFIT                                                                                                   | EX - COMPANHIA INDUST                                                                                                    | RIAL DE FIOS TÊXTEIS                                                                                                    |           |                                                            |  |  |  |  |  |  |
| Advogad                                                                                                    | dos: Dr. Eduar                                                                                                | rdo Aires Castro (OAB/MA 53                                                                                                    | 878) e outros                                                                                                    |           | Advonados: Dr. Eduardo Aires Castro (OAB/MA 5378) e outros |  |  |  |  |  |  |
| Aurugeus, Jr. Eulailuu Aires Gasiu (urbiinn 5376) e uturs<br>9 a Dei Antre: Fulha Chaistean Irran Baakki (Baaki), Daanco Milii tibi o S/a |                                                                                                    |                                                                                                    |                                                                                                    |           |                                                            |  |  |  |  |  |  |
| PAPEL                                                                                                    | ANTE: CHIN                                                                                                    | A CONSTRUCTION BANK (E                                                                                                    | SRASIL) BANCO MÚLTIPLO S/A.                                                                                                    |           |                                                            |  |  |  |  |  |  |
| ⁰ APEL<br>\dvogad                                                                                                    | JANTE: CHIN<br>do: Dr. Bruno I                                                                                | A CONSTRUCTION BANK (E<br>Henrique de Oliveira Vanderle                                                                                                    | JRASIL) BANCO MÚLTIPLO S/A.<br>H(OAB/PE 21.678)                                                                                                    |           |                                                            |  |  |  |  |  |  |
| 2º APEL<br>Advogac<br>Lº APEL                                                                                                    | ANTE: CHIN<br>do: Dr. Bruno I<br>ADO: CHINA                                                                   | A CONSTRUCTION BANK (E<br>Henrique de Oliveira Vanderle<br>CONSTRUCTION BANK (BI                                                                                                    | ARÁSIL) BANCO MÚLTIPLO S/A.<br>((OAB/PE 21.678)<br>RASIL) BANCO MÚLTIPLO S/A.                                                                               |           |                                                            |  |  |  |  |  |  |
| 2º APEL<br>Advogac<br>Lº APEL<br>Advogac                                                                                                  | ANTE: CHIN<br>do: Dr. Bruno I<br>ADO: CHINA<br>do: Dr. Bruno I                                                | A CONSTRUCTION BANK (B<br>Henrique de Oliveira Vanderle<br>CONSTRUCTION BANK (BI<br>Henrique de Oliveira Vanderle                                                                                    | ARÁSIL) BANCO MÚLTIPLO S/A.<br>N(OAB/PE 21.678)<br>RASIL) BANCO MÚLTIPLO S/A.<br>N(OAB/PE 21.678)                                                           |           |                                                            |  |  |  |  |  |  |
| 2º APEL<br>Advogac<br>Lº APEL<br>Advogac<br>2ª APEL                                                                                       | ANTE: CHIN<br>do: Dr. Bruno I<br>ADO: CHINA<br>do: Dr. Bruno I<br>ADA: CIFITE                                 | A CONSTRUCTION BANK (E<br>Henrique de Oliveira Vanderle<br>, CONSTRUCTION BANK (BI<br>Henrique de Oliveira Vanderle<br>X – COMPANHIA INDUSTRI                                                        | ARÁSIL) BANCO MÚLTIPLO S/A.<br>H(OAB/PE 21.678)<br>RASIL) BANCO MÚLTIPLO S/A.<br>H(OAB/PE 21.678)<br>IAL DE FIOS TÊXTEIS                                    |           |                                                            |  |  |  |  |  |  |
| 2º APEL<br>Advogac<br>Lº APEL<br>Advogac<br>2ª APEL<br>Advogac                                                                            | ANTE: CHIN<br>do: Dr. Bruno I<br>ADO: CHINA<br>do: Dr. Bruno I<br>ADA: CIFITE<br>dos: Dr. Eduar               | A CONSTRUCTION BANK (E<br>Henrique de Oliveira Vanderle<br>CONSTRUCTION BANK (BI<br>Henrique de Oliveira Vanderle<br>X – COMPANHIA INDUSTRI<br>rdo Aires Castro (OAB/MA 52                           | SARÁSIL) BANCO MÚLTIPLO S/A.<br>H(OAB/PE 21.678)<br>RASIL) BANCO MÚLTIPLO S/A.<br>H(OAB/PE 21.678)<br>IAL DE FIOS TÊXTEIS<br>H78) e outros                  |           |                                                            |  |  |  |  |  |  |
| 2º APEL<br>Advogac<br>.º APEL<br>Advogac<br>!ª APEL<br>Idvogac<br>Relator:                                                                | ANTE: CHIN<br>do: Dr. Bruno I<br>ADO: CHINA<br>do: Dr. Bruno I<br>ADA: CIFITE<br>dos: Dr. Eduai<br>Des. JORGE | A CONSTRUCTION BANK (E<br>Henrique de Oliveira Vanderle<br>CONSTRUCTION BANK (BI<br>Henrique de Oliveira Vanderle<br>X – COMPANHIA INDUSTRI<br>rdo Aires Castro (OAB/MA 53<br>RACHID MUBÁRACK MALL   | SAÁSILJ BANCO MÚLTIPLO S/A.<br>H(OAB/PE 21.678)<br>RASILJ BANCO MÚLTIPLO S/A.<br>H(OAB/PE 21.678)<br>IAL DE FIOS TÊXTEIS<br>K78) e outros<br>JF             |           |                                                            |  |  |  |  |  |  |
| 2º APEL<br>Advogac<br>.º APEL<br>Advogac<br>.ª APEL<br>Advogac<br>Relator:                                                                | ANTE: CHIN<br>do: Dr. Bruno I<br>ADO: CHINA<br>do: Dr. Bruno I<br>ADA: CIFITE<br>dos: Dr. Edual<br>Des. JORGE | A CONSTRUCTION BANK (E<br>Henrique de Oliveira Vanderle<br>CONSTRUCTION BANK (BI<br>Henrique de Oliveira Vanderle<br>X – COMPANHIA INDUSTRI<br>rdo Aires Castro (OAB/MA 53<br>RACHID MUBÁRACK MALL   | SRÁSILJ BANCO MÚLTIPLO S/A.<br>H(QAB/PE 21.678)<br>RASILJ BANCO MÚLTIPLO S/A.<br>H(QAB/PE 21.678)<br>IAL DE FIOS TÊXTEIS<br>S78) e outros<br>JF             |           |                                                            |  |  |  |  |  |  |
| 2º APEL<br>Advogac<br>Advogac<br>Advogac<br>Advogac<br>Advogac<br>Relator:                                                                | ANTE: CHIN<br>do: Dr. Bruno I<br>ADO: CHINA<br>do: Dr. Bruno I<br>ADA: CIFITE<br>dos: Dr. Eduar<br>Des. JORGE | A CONSTRUCTION BANK (E<br>Henrique de Oliveira Vanderle<br>CONSTRUCTION BANK (BI<br>Henrique de Oliveira Vanderle<br>X – COMPANHIA INDUSTRI<br>rdo Aires Castro (OAB/MA 53<br>RACHID MUBÁRACK MALU   | ARÁSIL) BANCO MÚLTIPLO S/A.<br>H(QAB/PE 21.678)<br>RASIL) BANCO MÚLTIPLO S/A.<br>H(QAB/PE 21.678)<br>HAL DE FIOS TÊXTEIS<br>HOP e outros<br>JF<br>RELATÓRIO |           |                                                            |  |  |  |  |  |  |
| 2º APEL<br>Advogac<br>Advogac<br>Advogac<br>2ª APEL<br>Advogac<br>Relator:                                                                | ANTE: CHIN<br>do: Dr. Bruno I<br>ADO: CHINA<br>do: Dr. Bruno I<br>ADA: CIFITE<br>dos: Dr. Edual<br>Des. JORGE | A CONSTRUCTION BANK (E<br>Henrique de Oliveira Vanderle<br>, CONSTRUCTION BANK (BI<br>Henrique de Oliveira Vanderle<br>X – COMPANHIA INDUSTRI<br>rdo Aires Castro (OAB/MA 53<br>RACHID MUBÁRACK MALL | SRÁSILJ BANCO MÚLTIPLO S/A.<br>H(QAB/PE 21.678)<br>RASILJ BANCO MÚLTIPLO S/A.<br>H(QAB/PE 21.678)<br>AL DE FIOS TÊXTEIS<br>S78) e outros<br>JF<br>RELATÓRIO |           |                                                            |  |  |  |  |  |  |

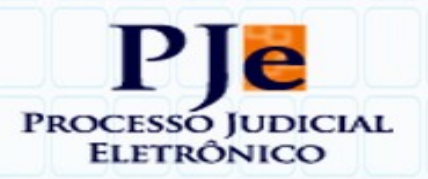

### Criando o expediente usando documento do processo.

Para listar os documentos do processo será necessário selecionar a opção "documento do processo" que exibirá a lista seguinte:

| Instrumento | ue comunicação.                        |             |                                                                                                    |             |                     |  |  |  |  |  |
|-------------|----------------------------------------|-------------|----------------------------------------------------------------------------------------------------|-------------|---------------------|--|--|--|--|--|
| O Docum     | Documento do processo 🔘 Documento novo |             |                                                                                                    |             |                     |  |  |  |  |  |
|             | Documentos do processo                 |             |                                                                                                    |             |                     |  |  |  |  |  |
| 2           | ld                                     | Тіро        | Responsável                                                                                                    | Documento   | Juntado em          |  |  |  |  |  |
| e 🖓         | 743085                                 | Despacho    |                                                                                                    | Despacho    | 27/03/2017 13:13:07 |  |  |  |  |  |
| 60 📪        | 646810                                 | Parecer     | <ul> <li>A second second sec<br/>second second second second second second second second second second second second second second second second second second second second second second second second second second second second second second second second second sec</li></ul> | Parecer     | 31/01/2017 09:59:50 |  |  |  |  |  |
| e 🖓         | 588779                                 | Notificação |                                                                                                    | Notificação | 01/12/2016 16:44:24 |  |  |  |  |  |
| e 🖓         | 570916                                 | Decisão     |                                                                                                    | Decisão     | 23/11/2016 13:05:09 |  |  |  |  |  |
| £ 🖓         | 536610                                 | Despacho    |                                                                                                    | Despacho    | 25/10/2016 15:11:59 |  |  |  |  |  |
|             | ac a 1 2 3 4 5 6 7 8 30                |             |                                                                                                    |             |                     |  |  |  |  |  |

#### Figura 6 – Intimação dos polos - Parte 2

Para escolher o documento desejado basta clicar na seta azul e o documento será visualizado na parte logo abaixo. Na Figura 7 está listado o documento selecionado com uma tarja em vermelho

conforme segue na figura abaixo.

|                                                                                                    | ld                                                                                                    | Tipo                                                                                                    | Responsável                                                                                                    | Documento                                                                                                    | Juntado em                                                                                                    |  |  |  |  |
|----------------------------------------------------------------------------------------------------|----------------------------------------------------------------------------------------------------|----------------------------------------------------------------------------------------------------|----------------------------------------------------------------------------------------------------|----------------------------------------------------------------------------------------------------|----------------------------------------------------------------------------------------------------|--|--|--|--|
| 8                                                                                                    | 743085                                                                                                    | Despacho                                                                                                    | JORGE RACHID MUBARACK MALUF                                                                                                    | Despacho                                                                                                    | 27/03/2017 13:13:07                                                                                                    |  |  |  |  |
| 646810 Parecer MARCO ANTONIO ANCHIETA GUERREIRO Parecer 31/01/2017 09:59:50                                                                                                    |                                                                                                    |                                                                                                    |                                                                                                    |                                                                                                    |                                                                                                    |  |  |  |  |
| State State |                                                                                                    |                                                                                                    |                                                                                                    |                                                                                                    |                                                                                                    |  |  |  |  |
|                                                                                                    | 570916                                                                                                    | Decisão                                                                                                    | JORGE RACHID MUBARACK MALUF                                                                                                    | Decisão                                                                                                    | 23/11/2016 13:05:09                                                                                                    |  |  |  |  |
| r<br>1                                                                                                    | 536610                                                                                                    | Despacho                                                                                                    |                                                                                                    | Despacho                                                                                                    | 25/10/2016 15:11:59                                                                                                    |  |  |  |  |
|                                                                                                    |                                                                                                    |                                                                                                    | «« « <b>1</b> 2 3 4 5 6 7 8 <b>»</b>                                                                                                    | 333                                                                                                    |                                                                                                    |  |  |  |  |
| eleciona                                                                                                    | do o documento                                                                                                    | : Despacho                                                                                                    |                                                                                                    |                                                                                                    |                                                                                                    |  |  |  |  |
|                                                                                                    |                                                                                                    |                                                                                                    |                                                                                                    |                                                                                                    |                                                                                                    |  |  |  |  |
|                                                                                                    |                                                                                                    |                                                                                                    |                                                                                                    |                                                                                                    |                                                                                                    |  |  |  |  |
|                                                                                                    |                                                                                                    |                                                                                                    | PRIMEIRA CAMARA CIVEL                                                                                                    |                                                                                                    |                                                                                                    |  |  |  |  |
|                                                                                                    |                                                                                                    | 00000607 62 2016 0 10 0001                                                                                                    | sīoulis                                                                                                    |                                                                                                    |                                                                                                    |  |  |  |  |
|                                                                                                    | ANTE: CIFITE                                                                                                    | X - COMPANHIA INDUSTR                                                                                                    | AL DE FIOS TÊXTEIS                                                                                                    |                                                                                                    |                                                                                                    |  |  |  |  |
| Advoga                                                                                                    | dos: Dr. Eduar                                                                                                    | to Aires Castro (OAB/MA 53)                                                                                                    | 8) e outros                                                                                                    |                                                                                                    |                                                                                                    |  |  |  |  |
| 2º APEI                                                                                                    | ANTE: CHINA                                                                                                    | CONSTRUCTION BANK (BI                                                                                                    | RASIL) BANCO MÚLTIPLO S/A.                                                                                                    |                                                                                                    |                                                                                                    |  |  |  |  |
| 2º APELANTE: CHINA CONSTRUCTION BANK (BRASIL) BANCO MULTIPLO S/A.                                                                                                    |                                                                                                    |                                                                                                    |                                                                                                    |                                                                                                    |                                                                                                    |  |  |  |  |
| Advogado: Dr. Bruno Henrique de Oliveira Vandenei(OAB/PE 21.678)                                                                                                    |                                                                                                    |                                                                                                    |                                                                                                    |                                                                                                    |                                                                                                    |  |  |  |  |
| Advoga<br>1º APEI                                                                                                    | ADO: CHINA                                                                                                    | CONSTRUCTION BANK (BR                                                                                                    | ASIL) BANCO MÚLTIPLO S/A.                                                                                                    |                                                                                                    |                                                                                                    |  |  |  |  |
| Advoga<br>1º APEI<br>Advoga                                                                                                    | .ADO: CHINA<br>do: Dr. Bruno H                                                                                                    | CONSTRUCTION BANK (BR<br>lenrique de Oliveira Vanderlei                                                                                                    | ASIL) BANCO MÚLTIPLO S/A.<br>OAB/PE 21.678)                                                                                                    |                                                                                                    |                                                                                                    |  |  |  |  |
| Advoga<br>1º APEI<br>Advoga<br>2ª APEI                                                                                                    | .ADO: CHINA<br>do: Dr. Bruno H<br>.ADA: CIFITE:                                                                                    | CONSTRUCTION BANK (BR<br>lenrique de Oliveira Vanderlei<br>K – COMPANHIA INDUSTRI <i>I</i>                                                                                                    | ASIL) BANCO MÚLTIPLO S/A.<br>(OAB/PE 21.678)<br>IL DE FIOS TÊXTEIS                                                                                                    |                                                                                                    |                                                                                                    |  |  |  |  |
| Advoga<br>1º APEI<br>Advoga<br>2ª APEI<br>Advoga                                                                                                    | .ado: China<br>do: Dr. Bruno F<br>.ada: Cifite;<br>dos: Dr. Eduard                                                                 | CONSTRUCTION BANK (BR<br>lenrique de Oliveira Vanderlei<br>K – COMPANHIA INDUSTRIA<br>lo Aires Castro (OAB/MA 53)                                                                                                    | ASIL) BANCO MÚLTIPLO S/A.<br>(OAB/PE 21.678)<br>IL DE FIOS TÊXTEIS<br>(8) e outros                                                                                                    |                                                                                                    |                                                                                                    |  |  |  |  |
| Advoga<br>1º APEI<br>Advoga<br>2ª APEI<br>Advoga<br>Relator:                                                                                                    | ADO: CHINA<br>do: Dr. Bruno H<br>ADA: CIFITE:<br>dos: Dr. Eduard<br>Des. JORGE                                                     | CONSTRUCTION BANK (BR<br>lenrique de Oliveira Vanderlei<br>< – COMPANHIA INDUSTRI<br>lo Aires Castro (OAB/MA 53)<br>RACHID MUBÁRACK MALUI                                                                                                    | ASIL) BANCO MÚLTIPLO S/A.<br>OAB/PE 21.678)<br>IL DE FIOS TÊXTEIS<br>8) e outros                                                                                                    |                                                                                                    |                                                                                                    |  |  |  |  |
| Advoga<br>1º APEI<br>Advoga<br>2ª APEI<br>Advoga<br>Relator:                                                                                                    | ADO: CHINA<br>do: Dr. Bruno H<br>ADA: CIFITE:<br>dos: Dr. Eduar<br>Des. JORGE                                                      | CONSTRUCTION BANK (BR<br>lenrique de Oliveira Vanderlei<br>K – COMPANHIA INDUSTRIA<br>Io Aires Castro (OAB/MA 53)<br>RACHID MUBÁRACK MALUI                                                                                                    | ASIL) BANCO MÚLTIPLO S/A.<br>OAB/PE 21.678)<br>I. DE FIOS TÊXTEIS<br>8) e outros<br>=                                                                                                    |                                                                                                    |                                                                                                    |  |  |  |  |
| Advoga<br>1º APEI<br>Advoga<br>2ª APEI<br>Advoga<br>Relator:                                                                                                    | LADO: CHINA<br>do: Dr. Bruno H<br>LADA: CIFITE;<br>dos: Dr. Eduard<br>Des. JORGE                                                   | CONSTRUCTION BANK (BR<br>ienrique de Oliveira Vanderlei<br>< – COMPANHIA INDUSTRIA<br>to Aires Castro (OAB/MA 53<br>RACHID MUBÁRACK MALUI                                                                                                    | ASIL) BANCO MÚLTIPLO S/A.<br>OAB/PE 21.678)<br>IL DE FIOS TÊXTEIS<br>8) e outros<br>F<br>RELATÓRIO                                                                                                    |                                                                                                    |                                                                                                    |  |  |  |  |
| Advoga<br>1º APEI<br>Advoga<br>2ª APEI<br>Advoga<br>Relator:<br>da 10ª \<br>parte ré<br>partir do                                                                                                    | ADO: CHINA<br>do: Dr. Bruno H<br>ADA: CIFITE:<br>dos: Dr. Eduar<br>Des. JORGE<br>/ara Civel da 0<br>ora segundo<br>arbitramento (  | CONSTRUCTION BANK (BR<br>lenrique de Oliveira Vanderlei<br>K – COMPANHIA INDUSTRIA<br>to Aires Castro (OAB/MA 53;<br>RACHID MUBÁRACK MALUI<br>Trata-se de apelações civelis<br>iomarca de São Luis, Dr. Em<br>paelante, ao pagamento de Ir<br>a cerescida de júnos de mora<br>a cerescida de júnos de mora | ASIL) BANCO MÚLTIPLO S/A.<br>(OAB/PE 21.678)<br>L DE FIOS TÊXTEIS<br>8) e outros                                                                                                    | Bank (Brasil) Banco Múltiplo S/A. contra<br>itais ajuizada pelo primeiro apelante, julgo<br>orce feals e quarenta e três centavos), q<br>de danos moras.  | a sentença proferida pelo MM. Juiz de Direit<br>u procedente o pedido inicial para condenar<br>uantia esta a ser corrígida monetariamente a    |  |  |  |  |
| Advoga<br>1º APEI<br>Advoga<br>2ª APEI<br>Advoga<br>Relator:<br>da 10ª \<br>parte ré<br>partir do                                                                                                    | ADO: CHINA<br>do: Dr. Bruno H<br>ADA: CIFITE:<br>dos: Dr. Eduari<br>Des. JORGE<br>fara Cível da C<br>ora segundo<br>arbitramento ( | CONSTRUCTION BANK (BR<br>lenrique de Oliveira Vanderlei<br>< – COMPANHIA INDUSTRIA<br>to Aires Castro (OAB/MA 53;<br>RACHID MUBÁRACK MALUI<br>Trata-se de apelações civelis<br>comarca de São Luis, Dr. Em<br>galeante, ao pagmento de fr<br>e acrescida de júros de mora                                  | ASIL) BANCO MÚLTIPLO S/A.<br>(OAB/PE 21.678)<br>L DE FIOS TÊXTEIS<br>8) e outros<br><b>RELATÓRIO</b><br>Interpostas por Clíftex – Companhia Industrial de Fios Téxteis e China Construction<br>esto Guimaráes Alves, que nos autos da ação de reparação de danos morais e mate<br>derização por danos materiais no valor de <b>P</b> S 16.211.43 (dezesseis mil, quizentos e<br>de 1% (um por cento) ao mês desde a data da citação válida e improcedente o pedido | Bank (Brasij) Banco Múltiplo S/A. contra<br>riais ajuizada pelo primeiro apelante, julgo<br>onze feais e quarenta e tres centavos), q<br>de danos morais. | a sentença proferida pelo MM. Juiz de Direito<br>u procedente o pedido inicial para condenar a<br>uantia esta a ser corrigida monetariamente a |  |  |  |  |

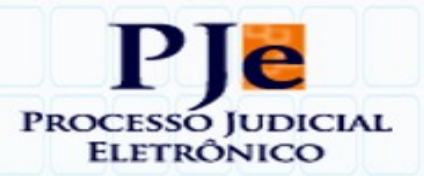

#### Figura 7 – Documento de publicação - Documento do Processo

Observa-se que, ao usar documentos já criados nos processos deve-se atentar para que estes documentos já criados e assinados pelo Magistrado devem estar confeccionados no padrão exigido pelo DJE, uma vez que os mesmos encontram-se assinados e não podem ser modificados.

Uma outra observação vale para os documento copiados e colados no editor de textos do PJE, infelizmente a formatação não mantida na íntegra e em alguns casos pode ser necessária a intervenção manual para ajustar o documento.

### Criando expediente com "Documento Novo"

Selecionando esta opção será disponibilizada a opção com editor de texto para criação do novo documento.

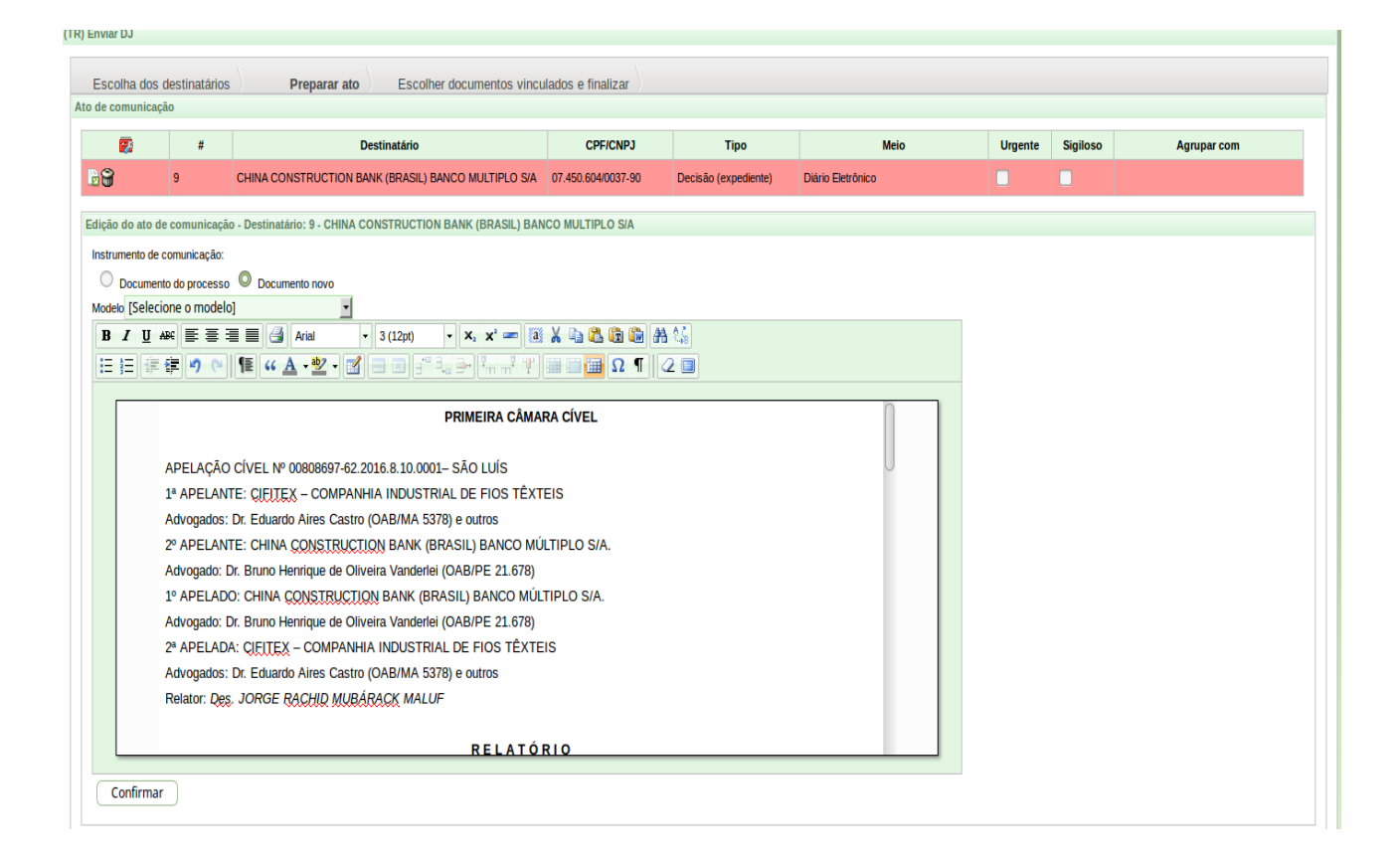

#### Figura 8 – Documento de publicação - Documento Novo

Ressalta-se que estes documentos devem ser criados no padrão aceito pela coordenação de Jurisprudência, conforme orientações do MEMO CJEP nº8/2016, adotando o padrão para os documentos que serão disponibilizados no Dje, quais sejam: **fonte: Arial, tamanho: 12**.

Devido ao padrão solicitado pela Coordenação de Jurisprudência, recomendase que os documentos uma vez copiados do editor de textos LibreOffice seja colados através do ícone . Após clicar no ícone será disponibilizada a caixa para colar o documento.

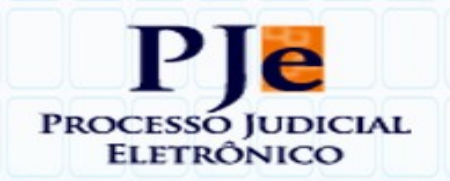

| - <b>1</b>                             | #                                                         | Destinatário                                              | CPF/CNPJ                                                                                                    | Tipo                                     | Meio              | Urgente | Sigiloso | Agrupar com |   |
|----------------------------------------|-----------------------------------------------------------|-----------------------------------------------------------|----------------------------------------------------------------------------------------------------|------------------------------------------|-------------------|---------|----------|-------------|---|
| 84                                     | 1                                                         | BV FINANCEIRA SA CREDITOS FINANCIAMENTO E<br>INVESTIMENTO | 01.149.953/0001-89                                                                                                    | Decisão (expediente)                     | Diário Eletrônico |         |          |             | 1 |
| ção do ato                             | de comunicaçã                                             | ão - Destinatário: 1 - BV FINANCEIRA SA CREDITOS FINANCIA | MENTO E INVESTIMENTO                                                                                                    |                                          |                   |         |          |             |   |
| Docum<br>xteto [Sele<br>B ≠ y<br>E ] E | e contancação<br>ento do processo<br>cione o model<br>Auc |                                                           | CRC 2012<br>CTRL-V para Cadro o textor<br>PELACÃO CIÉVE<br>OR DANO MORA<br>NO ATENDIMEN<br>503/2008 estabe<br>vinte e cinco) n<br>161ente em instituiç<br>I - A espera por<br>tendimento em repo<br>tendimento em repo<br>stituição em repo<br>stituição em repo<br>landed e cons<br>stituição em repo | c) (c) (c) (c) (c) (c) (c) (c) (c) (c) ( |                   |         |          |             |   |

Figura 9 - "Colando" texto através da caixa de diálogo

O procedimento será confirmado clicando-se no botão de Inserir.

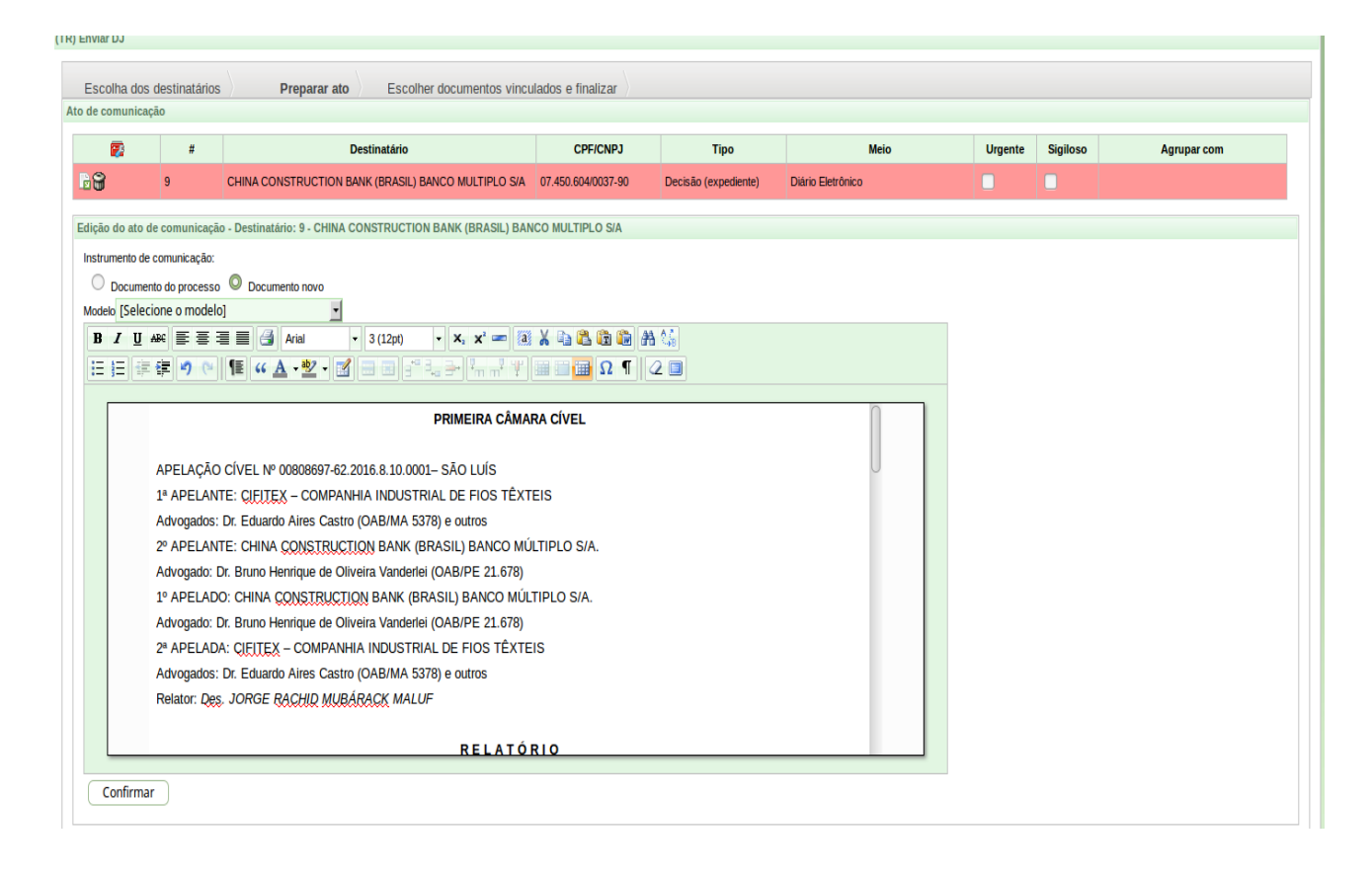

### Agrupamento de expedientes

Ao produzir expedientes para várias partes, o servidor poderá optar por construir um mesmo documento que será enviado para mais de uma pessoa. Essa funcionalidade é denominada de agrupamento de pessoas em um mesmo expediente. Somente é possível agrupar em um mesmo expediente uma determinada pessoa se o meio de intimação e o tipo de documento produzido forem idênticos. Dessa forma, para uma intimação de idêntico teor a ser enviada para duas partes distintas do processo, por exemplo, o servidor só precisará construir um único documento intimando as duas partes.

Ressalta-se não confundir um único documento de intimação com um único expediente, será criado um expediente para cada pessoa selecionada. No entanto, o sistema criará apenas um documento para todos estes intimados, na grid de documentos será visível apenas este documento.

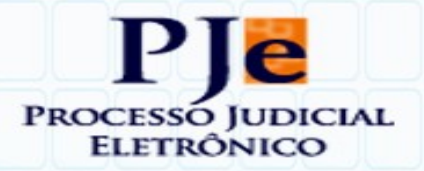

Para realizar este procedimento após a criação e confirmação do expediente a ser publicado para uma das partes a parte com documento produzido ficará marcada com a tarja vermelha e uma marcação indicando que já existe um documento produzido para parte. Para as demais partes que utilizarão o mesmo documento produzido poderá será utiizado através da coluna **Agrupar com** onde indicaremos com o nome da parte com documento produzido.

|                                | #                                                                                                    | Destinatário                                                                                                    | CPF/CNPJ                                                                                                    | Tipo                                                                                                    | Meio                                                                                                    | Urgente | Sigiloso | Agrupar com              |  |
|--------------------------------|----------------------------------------------------------------------------------------------------|----------------------------------------------------------------------------------------------------|----------------------------------------------------------------------------------------------------|----------------------------------------------------------------------------------------------------|----------------------------------------------------------------------------------------------------|---------|----------|--------------------------|--|
| <b>B</b> ≪                     | 13                                                                                                    | RICARDO SILVA RAMOS                                                                                                    | 166.901.788-54                                                                                                    | Acórdão (expediente)                                                                                                    | Diário Eletrônico                                                                                                    |         |          |                          |  |
| ₩~                             | 12                                                                                                    | JOSE RUBEM RIBEIRO                                                                                                    | 080.172.713-87                                                                                                    | Acórdão (expediente)                                                                                                    | Diário Eletrônico                                                                                                    |         |          | 13 - RICARDO SILVA RAMOS |  |
| ``                             | Image: Margin and Set Margy MELO SILVA         437.526.533-00         Acórdão (expediente)         Diário Eletrônico         Image: Margin and Set Margin and Set Margin and |                                                                                                    |                                                                                                    |                                                                                                    |                                                                                                    |         |          |                          |  |
| A funcionalid<br>Para que tode | I A funcionalidade "Agrupar com" permite a seleção/elaboração de apenas um ato para os destinatários agrupados.<br>Para que todos os destinatários sejam exibidos no corpo do documento, o agrupamento deve ser feito anteriormente à escolha do modelo do documento.                                                                                                    |                                                                                                    |                                                                                                    |                                                                                                    |                                                                                                    |         |          |                          |  |
| Edição do ato d                | e comunicaç                                                                                                    | ão - Destinatário: 13 - RICARDO SILVA RAMOS                                                                                                    |                                                                                                    |                                                                                                    |                                                                                                    |         |          |                          |  |
| Instrumento de                 | comunicação                                                                                                    |                                                                                                    |                                                                                                    |                                                                                                    |                                                                                                    |         |          |                          |  |
| O Documen                      | to do process                                                                                                    | o O Documento novo                                                                                                    |                                                                                                    |                                                                                                    |                                                                                                    |         |          |                          |  |
| Modelo [Seleci                 | ione o mode                                                                                                    | lo] 🔹                                                                                                    |                                                                                                    |                                                                                                    |                                                                                                    | _       |          |                          |  |
| BIU:                           | ABC 🖹 🗏                                                                                                    | 🗏 🗐 🎒 Tipo de fonte 🔻 Tamanho 🔹 🗶 🛪 🖛                                                                                                    | 🏽 X 🗅 🚨 🛍                                                                                                    | a 🗛 😘                                                                                                    |                                                                                                    |         |          |                          |  |
| 田田 律                           | <del>ا</del>                                                                                                    | ¶≣ "▲·" · 📶 🖃 🗉 📑 🚛 → 🐂 🖓                                                                                                    | Ψ 🖩 🖬 Ω ¶                                                                                                    | 2 🗆                                                                                                    |                                                                                                    |         |          |                          |  |
|                                |                                                                                                    |                                                                                                    |                                                                                                    |                                                                                                    |                                                                                                    |         |          |                          |  |
|                                | Sessão do d<br>APELAÇÃO<br>Apelante: Mi<br>Apelante: Mi<br>Apelado: Ea<br>Advogados:<br>Prog. de Jus<br>Relator: Des<br>Acórdão no<br>EMENTA<br>APELAÇÃO<br>NULIDADE<br>PROVIMENT<br>1. Em se trat<br>Defesa do C<br>2. Agretençãs<br>anos, uma vir<br>relativa à pre<br>TURMAJUBO                                                                                                    | a 30 de março de 2017.<br>CIVEL No 608/2017 (0002891-45.2014.8.10.0035) - <u>CQBQATÁ</u><br>gitga Francisca de Jesus<br>orena Cravataenti Cabral (OAB-PI 12751)<br>noo BMG SVA<br>Jogeborg Santos de Almeida (OAB-MA 11809-A) e Manuela Sampa<br>rac. <u>Codegitga</u> Ribeiro Ferrera<br>embargador Kleher Costa Carvaho<br> | o Semeno e Silva (OAB-h<br>PRÉSTIMO FRAUDULENT<br>. DECADÈNCIA. INOCORI<br>o contratado irregularmente<br>ncia prevista no artigo 178<br>dulento, submete-se ao pre<br>taça o movida pelo consu<br>2007 (AgRg no REsp. 1436 | NA 12883-A)<br>O, AUSÉNCIA DE MANIFE<br>RÉNCIA. APLICAÇÃO DO /<br>to conta o conta de contra de contra | STAÇÃO DE VONTADE.<br>IRTIGO 27 DO CDC.<br>Incidência do Código de<br>pécie, é de 05 (cinco)<br>seviço, por taha<br>EJ BENETJ. TERCEIRA |         |          |                          |  |
|                                | <ol> <li>Os negóci<br/>ocorre nos c<br/>CC/02 ("nego<br/>4. Inexistênc</li> </ol>                                                                                                    | os jurídios celebrados mediante o emprego de artíficios que impliq<br>hamados "empréstimos fraudulentos", são nulos de pleno direito, po<br>cio jurídio nulo não é suscetive de confirmação, nem convalesce<br>ia de prescrição na espécie, haia vista que, entre o aluizamento da.                                           | Jem na existência de manifi<br>dendo ser desconstituídos<br>pelo decurso do tempo").<br>acão e o fim do empréstimo                                                                                                    | estação volitiva do consumi<br>a qualquer tempo, nos tern<br>o em nome do apelante, não                                                                                                    | dor, assim como<br>los do art. 169 do<br>decorrera mais do que                                                                          |         |          |                          |  |
| Confirmar                      | r                                                                                                    |                                                                                                    |                                                                                                    |                                                                                                    |                                                                                                    |         |          |                          |  |

Figura 10 – Agrupando expedientes

Na tela de assinatura será disponibilizado o expediente para três partes e assinatura de documentos.

Após a criação do documento de acordo com a forma desejada será solicitado a assinatura do expediente criado.

Observe-se que embora esteja disponível, neste etapa, a vinculação de documentos do processo ao expediente, o documento vinculado não é aceito pelo DJe, portanto, a recomendação é que o servidor NÃO faça essa vinculação.

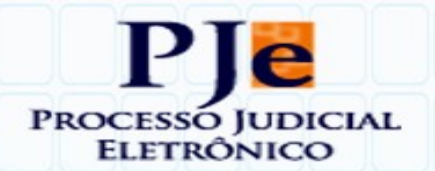

| Escolha dos destinatários Preparar ato Escolher documentos vinculados e finalizar |               |                      |                                  |                                     |             |                                          |                   |           |                     |                 |
|-----------------------------------------------------------------------------------|---------------|----------------------|----------------------------------|-------------------------------------|-------------|------------------------------------------|-------------------|-----------|---------------------|-----------------|
|                                                                                   | ld            | Тіро                 |                                  | Documentos vinculaveis a<br>Emissor | comunicaç   | Documento                                |                   |           | Data de criação     | Ações           |
|                                                                                   | 743085        | Despacho             | JORGE RACHID MUBARACK MALUF      |                                     |             | Despacho 2                               |                   |           | 27/03/2017 12:02:37 |                 |
|                                                                                   | 646812        | Parecer              |                                  |                                     |             | encerramentoindevidodecontacorrente 31/0 |                   |           | 17 09:57:03         | P               |
|                                                                                   | 646810        | Parecer              | MARCO ANTONIO ANCHIETA GUERF     | REIRO                               |             | Parecer                                  |                   | 31/01/201 | 17 09:57:03         | 6               |
|                                                                                   | 588779        | Notificação          | LIVIA MARIA SOUSA NUNES SIPAUBA  | l.                                  |             | Notificação (                            |                   | 01/12/201 | 16 16:43:44         | ÷               |
|                                                                                   | 570916        | Decisão              | JORGE RACHID MUBARACK MALUF      |                                     | Decisão     |                                          | 22/11/2           |           | 16 12:01:59         | ÷               |
|                                                                                   |               |                      |                                  | «« « <b>1</b> 2 3                   | 456         | 7 8 9 10                                 | 2                 |           |                     |                 |
| Não há doc                                                                        | umentos vinci | ulados.              |                                  |                                     |             |                                          |                   |           | Vincular document   | os a expediente |
|                                                                                   |               |                      | Destinatário                     | CPF/CNPJ                            |             | Тіро                                     | Meio              |           | Prazo               | 2               |
| <b>d</b>                                                                          |               | CHINA CONSTRUCTION E | BANK (BRASIL) BANCO MULTIPLO S/A | 07.450.604/0037-90                  | Decisão (e: | xpediente)                               | Diário Eletrônico |           | 5 dias              | 8               |
| Anterio                                                                           | or            |                      |                                  |                                     |             |                                          |                   |           |                     |                 |
| Assinar digitalmente                                                              |               |                      |                                  |                                     |             |                                          |                   |           |                     |                 |
| Pró                                                                               | ixima ação:   | Ignorar citação e(ou | ) intimação                      |                                     |             |                                          |                   |           |                     |                 |

#### Figura 11 – Assinatura de expediente

Após assinatura será disponibilizada a tela de envio de documentos ao DJe.

| Gabin<br>Ap C<br>CIFITI | Gabinete Des. Jorge Rachid Mubárack Maluf/Desembargador Ap 0808697-62.2016.8.10.0001 - (TR) Preparar expedientes para o DJE (Gabinete) CIFITEX COMPANHIA INDUSTRIAL DE FIOS TEXTEIS X CHINA CONSTRUCTION BANK (BRASIL) BANCO MULTIPLO S/A |                      |                      |         |  |  |  |
|-------------------------|----------------------------------------------------------------------------------------------------|----------------------|----------------------|---------|--|--|--|
| (CIV) Fluxo Bá          | sico Geral: (CIV) Conclusão para despacho > (TR) Publicação no DJE > (TR) Preparar expedientes para o DJE (Gabinete)                                                                                                    |                      |                      | »       |  |  |  |
| (TR) Preparar e         | xpedientes para o DJE (Gabinete)                                                                                                    |                      |                      |         |  |  |  |
| <b>1</b>                | Destinatário (s)                                                                                                    | Тіро                 | Тіро                 | Urgente |  |  |  |
| <b>6</b>                | CHINA CONSTRUCTION BANK (BRASIL) BANCO MULTIPLO S/A                                                                                                    | Decisão (expediente) | Decisão (expediente) |         |  |  |  |
| Próxi                   | na ação: Enviar                                                                                                    |                      |                      |         |  |  |  |
|                         |                                                                                                    |                      |                      |         |  |  |  |

#### Figura 12 – Envio de expedientes ao DJe

Após o envio, o sistema exibe ao usuário a seguinte mensagem:

"Verifique na página do diário, na web, se o expediente foi encaminhado. Em seguida, confirme a publicação. Caso não tenha sido enviado, clique na transição 'Reenviar expediente'."

Essa mensagem indica que expediente foi enviado com sucesso e a tarefa pode ser finalizada clicando no botão "**Concluir**"

Os expedientes enviados para publicação no DJe são assinados previamente pelos juízes ou desembargadores, dispensando-se, por essa razão, a assinatura na Plataforma do Diário da Justiça eletrônico (DJe). Após o envio, o Sistema PJe ficam aguardando o deferimento pela Coordenação de Jurisprudência.

| p(CIV) Fluxo Básico Geral: (CIV) Conclusão para decisão de urgência inicial > (TR) Publicação no DJE > (TR) Expediente enviado ao DJE (Gabinete) 9 |  |  |  |  |
|----------------------------------------------------------------------------------------------------|--|--|--|--|
| (TR) Expediente enviado ao DJE (Gabinete)                                                                                                    |  |  |  |  |
| Verifique na página do diário, na web, se o expediente foi encaminhado. Em seguida, confirme a publicação.                                         |  |  |  |  |
| Caso não tenha sido enviado, clique na transição "Reenviar expediente".                                                                            |  |  |  |  |
|                                                                                                    |  |  |  |  |
| Próxima ação: Reenviar expedientes Concluir                                                                                                    |  |  |  |  |
|                                                                                                    |  |  |  |  |

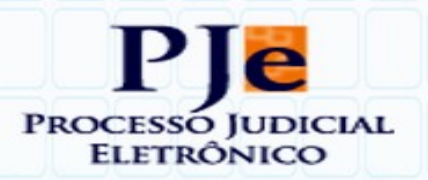

#### Figura 13 – Expedientes enviados ao DJe

Para comprovar o envio, o Sistema PJe registrar a movimentação remessa ao DJe, lançando automaticamente o seguinte movimento: "*Enviado ao Diário da Justiça Eletrônico*".

| ٨c | vimentações do Processo                                                |              |                                                               |                   |  |  |  |
|----|------------------------------------------------------------------------|--------------|---------------------------------------------------------------|-------------------|--|--|--|
|    | Eventos do F                                                           | Processo     |                                                               |                   |  |  |  |
|    |                                                                        | Nº do Evento | Movimento                                                     | Documento         |  |  |  |
|    |                                                                        | 100706       | 05/04/2017 08:46:15 - Enviado ao Diário da Justiça Eletrônico |                   |  |  |  |
|    | 98651 27/03/2017 13:11:35 - Determinado o cancelamento da distribuição |              |                                                               |                   |  |  |  |
|    |                                                                        | 89358        | 06/03/2017 07:59:53 - Conclusos para decisão                  |                   |  |  |  |
|    |                                                                        | 89357        | 06/03/2017 07:59:52 - Distribuido por sonteio                 |                   |  |  |  |
|    |                                                                        |              | Foram encontract                                              | los: 4 resultados |  |  |  |

Figura 14 – Movimentações do Processo

Os expedientes, uma vez enviados ao DJe, podem ser consultados na Plataforma do DJe para fins de confirmação da remessa, através do menu Matérias - Minhas Matérias.

Observe-se que as remessas para publicação encontram-se assinadas e ficarão com o *status* de Submetidas/Não Publicadas. É recomendável os expedientes enviados ao sistema DJe sejam consultados para garantir a eventual necessidade de regularização relacionadas à formatação dos textos enviados à Plataforma de publicação do DJe.

|     | Mostrando matérias criadas ou assinadas por você nos últimos 60 dias. |     |               |                 |                           |             |                  |                                |                                            |                     |                          |                       |                                |                          |         |         |
|-----|-----------------------------------------------------------------------|-----|---------------|-----------------|---------------------------|-------------|------------------|--------------------------------|--------------------------------------------|---------------------|--------------------------|-----------------------|--------------------------------|--------------------------|---------|---------|
|     |                                                                       |     |               |                 |                           |             |                  |                                |                                            |                     |                          |                       |                                |                          |         |         |
| \$  | Visualização                                                          | PDF | <u>Tipo</u> ¢ | <u>Diario</u> 🔶 | <u>Disponibilização</u> ; | Publicação; | <u>Criador</u> 🔶 | <u>Assinador</u> <del>\$</del> | Identificação                              | <u>Dt. Criação</u>  | <u>Dt. Atualização</u> ; | Setor de Origem 🔶     | <u>Setor para Assinatura</u> 🌲 | Intervalo de<br>Exibição | Alterar | Excluir |
| 787 | Visualizar                                                            | PDF | Decisão       | Submetido       |                           |             | ALINE<br>LOPES   | ALINE<br>LOPES                 | Número do Processo<br>08005249220178100040 | 20/04/2017<br>11:26 | 20/04/2017<br>11:26      | Primeira Câmara Cível | Açailândia                     |                          | Alterar | Excluir |
| 786 | Visualizar                                                            | PDF | Acórdão       | Submetido       |                           |             | ALINE<br>LOPES   |                                | Número do Processo 123                     | 20/04/2017<br>09:50 | 20/04/2017<br>09:50      | Primeira Câmara Civel | Açailândia                     |                          | Alterar | Excluir |
|     | 2 Registros encontrados, mostrando todos Registros, 1                 |     |               |                 |                           |             |                  |                                |                                            |                     |                          |                       |                                |                          |         |         |

Figura 15 – Sistemas DJE - Envio de Matérias

Os expedientes também pode ser visualizados na aba de Expedientes nos detalhes do processo.

| Processo                                    | Incluir petições e documentos                                                                              | Audiência | Expedientes | Perícia |                                                   |            |                           |  |
|---------------------------------------------|----------------------------------------------------------------------------------------------------|-----------|-------------|---------|---------------------------------------------------|------------|---------------------------|--|
| Partes                                      | Partes                                                                                                    |           |             |         |                                                   |            |                           |  |
|                                             | Ato de con                                                                                                 | unicação  |             |         | Data limite prevista para ciência ou manifestação | Documentos | Fechado                   |  |
| Decisão<br>Orioni:<br>Diário El<br>Prazo: 5 | Decisão (expediente) (12904)<br>Orionis Superba<br>Diáno Eletrônico (03/04/2017 10.11:43)<br>Prazo. 5 dias |           |             |         |                                                   | ୫୯ 😈       | NÃO                       |  |
|                                             |                                                                                                    |           |             |         |                                                   | Foram e    | encontrados: 1 resultados |  |
|                                             |                                                                                                    |           |             |         |                                                   |            |                           |  |

Figura 16 – Expedientes do processo

Uma vez enviado o expediente o sistema fica aguardando a liberação a matéria no DJe para

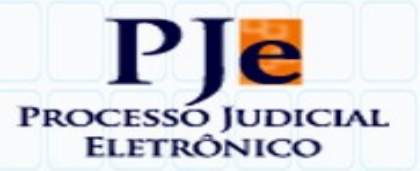

atualização das datas de disponibilização e publicação, de modo a dar início à contagem dos prazos.

| Eventos do Processo |              |                                                                                                    |          |  |  |  |  |  |
|---------------------|--------------|----------------------------------------------------------------------------------------------------|----------|--|--|--|--|--|
|                     | Nº do Evento | Movimento                                                                                                    | Document |  |  |  |  |  |
|                     | 100471       | 04/04/2017 00:03:51 - Decorrido prazo de AYMORE CREDITO, FINANCIAMENTO E INVESTIMENTO S.A. em 31/03/2017 23:59:59. |          |  |  |  |  |  |
|                     | 97865        | 24/03/2017 00:00:18 - Publicado Despacho em 24/03/2017.                                                            | 6        |  |  |  |  |  |
|                     | 97864        | 24/03/2017 00:00:18 - Disponibilizado no DJ Eletrônico                                                             | 6        |  |  |  |  |  |
|                     | 96980        | 22/03/2017 15:59:37 - Enviado ao Diário da Justiça Eletrônico                                                      |          |  |  |  |  |  |
|                     | 96757        | 22/03/2017 11:02:28 - Proferido despacho de mero expediente                                                        | 6        |  |  |  |  |  |
|                     | 95470        | 20/03/2017 14:45:59 - Conclusos para despacho                                                                      |          |  |  |  |  |  |
|                     | 95469        | 20/03/2017 14:45:58 - Distribuído por sorteio                                                                      |          |  |  |  |  |  |

#### Figura 17 – Movimentações de disponibilização e publicação

As informações podem ser verificadas também no ABA de expedientes, disponível através do painel **Detalhes do Processo**. Na ABA fica indicado o registro da publicação e a data para manifestação da(s) parte(s).

| ocesso Incluir petições e d                                                                                                    | cumentos Expedientes                                                                                                    | Redistribuições  | Associados (0) | Anexos | Acesso de terceiros                        |                                                   |                   |                  |  |  |  |  |
|----------------------------------------------------------------------------------------------------|----------------------------------------------------------------------------------------------------|------------------|----------------|--------|--------------------------------------------|---------------------------------------------------|-------------------|------------------|--|--|--|--|
| Partes                                                                                                    |                                                                                                    |                  |                |        |                                            |                                                   |                   |                  |  |  |  |  |
|                                                                                                    | At                                                                                                    | o de comunicação |                |        |                                            | Data limite prevista para ciência ou manifestação | Documentos        | Fechado          |  |  |  |  |
| Intimação (5205)<br>FLAVIA ALMEIDA MOU<br>Expedição eletrônica (06/10/20<br>FLAVIA ALMEIDA MOURA DI<br>Prazo: 15 dias                                                                                                    | iação (5205)<br><b>VIA ALMEIDA MOURA DI LATELLA</b><br>edição eletrônica (06/10/2016 10.31:45)<br>VIA ALMEIDA MOURA DI LATELLA registrou ciência em 10/10/2016 09:28:42<br>(para manifestação)<br>zo: 15 dias                                                                           |                  |                |        |                                            |                                                   |                   |                  |  |  |  |  |
| Intimação (5234)         JOAO HENRIQUE SAMPAIO PESTANA         27/1           Pessoahemet (07/10/2016 09:34:15)         10/2016 09:34:15         27/1           LAIS ARAUJO MOURA LIMA GOMES registrou ciência em 07/10/2016 09:34:16         (parto 10/2016 00:34:16)         (parto 10/2016 00:34:16) |                                                                                                    |                  |                |        | 27/10/2016 23:59:59<br>(para manifestação) | £                                                 | SIM               |                  |  |  |  |  |
| Intimação (6462)<br>ESTADO DO MARANH,<br>Representante: Procuradoria (<br>Expedição eletrônica (07/11/2)<br>JOSE ANTONIO OLIVEIRA B<br>Prazo: 15 dias                                                                                                    | Irrao. 1 Julias<br>Itimação (1642)<br>ESTADO DO MARANHAO - PROCURADORIA GERAL DA JUSTICA<br>Representante: Procuradoria do Ministério Público do Estado do Maranhão<br>Expedição eletitoda (70/11/2016 16/94/2)<br>JOSE ANTONIO OLIVEIRA BENTS registrou ciência em 16/11/2016 11:58:31 |                  |                |        |                                            | 07/12/2016 23:59:59<br>(para manifestação)        | 췬 😌 🥪             | SIM              |  |  |  |  |
| Acórdão (11106)<br>BANCO BMG SA<br>Diário Eletrônico (13/03/2017 1<br>O sistema registrou ciência er<br>Prazo: 15 dias                                                                                                    | 3:00:11)<br>1 15/03/2017 00:00:00                                                                                                    |                  |                |        |                                            | 05/04/2017 23:59:59<br>(para manifestação)        | £ 5               | SIM              |  |  |  |  |
| Acórdão (11107)<br>TEREZINHA DE JESUS<br>Diário Eletrônico (13/03/2017 1<br>O sistema registrou ciência er<br>Prazo: 15 dias                                                                                                    | MACEDO LIMA<br>3:00:11)<br>15/03/2017 00:00:00                                                                                                    |                  |                |        |                                            | 05/04/2017 23:59:59<br>(para manifestação)        | <del>ال</del> ا ج | SIM              |  |  |  |  |
|                                                                                                    |                                                                                                    |                  |                |        |                                            |                                                   | Foram encont      | ados: 5 resultad |  |  |  |  |

#### Figura 18 – Aba Expedientes- Publicação DJe

A execução do procedimento de envio ao DJe, depois de concluída, movimentará o processo para **Secretaria** para a tarefa de "**Despachados**", de modo que sejam adotadas as demais providências.

O Sistema PJe disponibiliza um conjunto de **variáveis** que podem ser **utilizadas** na **composição** de **modelos**.

A lista seguinte contem a denominação dessas variáveis, bem como o resultado (ou conteúdo) que o sistema exibirá no documento modelo.

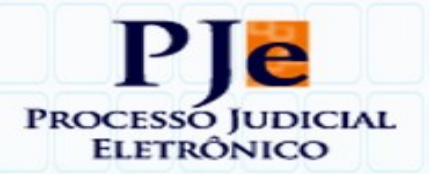

# 4 LISTA DE VARIÁVEIS PARA DOCUMENTOS

#### Tabela 1 - Lista de variáveis

| NOME DA VARIÁVEL                       | UTILIDADE                                                |
|----------------------------------------|----------------------------------------------------------|
| Assuntos do Processo                   | MOSTRA ASSUNTOS DO PROCESSO                              |
| Audiência_Processo                     | DETALHES DE AUDIÊNCIA: TIPO, DATA, SALA, DATA E<br>HORA. |
| Cidade Orgão Julgador                  | Cidade da Unidade Judicial                               |
| Classe Processual                      | A classe selecionada no protocolo da ação                |
| Data Atual Abreviada                   | dd/MM/aaaa                                               |
| Data Atual Formatada                   | 28 de Fevereiro de 2011                                  |
| Data Atual por Extenso                 | Quinta-feira, 28 de fevereiro de 2011                    |
| Data de audiência                      | dd/MM/aaaa 08:00                                         |
| Data de hora atual                     | aaaa-MM-dd hr:min:seg                                    |
| Destinatário do Expediente             | Pessoa selecionada para receber o expediente             |
| Documento do Processo                  | Lista de documentos do processo                          |
| Endereço Advogado Polo<br>Ativo        | Endereço do advogado com CEP                             |
| Endereço Advogado Polo<br>Passivo      | Endereço do advogado com CEP                             |
| Endereço da Sala de<br>Audiência       | Endereço da Unidade Judicial                             |
| Hora Atual                             | hr:min:seg                                               |
| Localização Usuário Logado             | Unidade Judicial que o servidor pertence                 |
| Login Usuario Logado                   | CPF do servidor                                          |
| Nome do Advogado Polo<br>Ativo         | Nome completo do advogado                                |
| Nome do Advogado Polo<br>Ativo com CPF | Nome completo do advogado seguido do CPF                 |
| Nome do Advogado Polo<br>Passivo       | Nome completo do advogado                                |

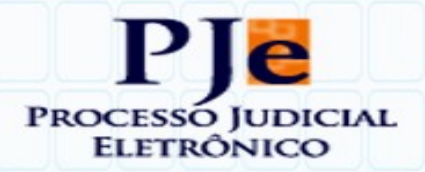

| Nome do Juiz da Unidade           | Nome completo do magistrado da Unidade                           |
|-----------------------------------|------------------------------------------------------------------|
| Nome do Polo Ativo                | Nome da(s) parte(s) autora(s)                                    |
| Nome do Polo Passivo              | Nome da(s) parte(s) ré(s)                                        |
| Numero do Processo                | Numero do processo no Pje                                        |
| Órgão Julgador do Processo        | Unidade Judicial onde corre o processo                           |
| Papel do Usuário Logado           | Função (Assessor, Diretor, Técnico, Magistrado, etc)             |
| Partes Polo Ativo Detalhadas      | Nome completo do advogado com nº da OAB                          |
| Partes Polo Passivo<br>Detalhadas | Nome completo do advogado com nº da OAB                          |
| Partes Polo Ativo                 | Nome da(s) parte(s) autora(s)                                    |
| Partes Polo Passivo               | Nome da(s) parte(s) ré(s)                                        |
| Prazo da Parte                    | Período corrente do expediente. Ex.: 5 dias para tomar ciência   |
| Processos Associados              | Numero dos processos vinculados ao processo em questão           |
| Sala de Audiência                 | Sala de Audiência dentro da Unidade em que haverá a<br>audiência |
| Telefone do Orgão Julgador        | Numero de telefone da Unidade Judicial                           |
| Tipo da Audiência                 | Espécie (Una, Instrução e Julgamento, etc.)                      |
| UF do Órgão Julgador              | Unidade Federativa (MA, PI, CE, etc.)                            |
| Nome do Usuário Logado            | Nome do servidor em questão                                      |
| Valor de Causa                    | Valor de causa inserido no sistema no protocolo da ação          |

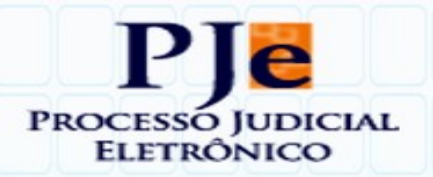

### 5 TABELAS DE PRAZOS PROCESSUAIS

Tabela1–Prazosabertosporpublicaçãodedespacho/decisão/acórdão – Novo CPC

| PRAZOS    | FINALIDADE                                                                                                    | DESTINATÁRIO                                 |
|-----------|----------------------------------------------------------------------------------------------------|----------------------------------------------|
| Designado | (conferir no texto do despacho/decisão)                                                                              | (idem)                                       |
| 05 dias   | Para recolher custas processuais, após decisão de denegação ou revogação de gratuidade da justiça (§2º do art. 101). | Parte requerente da<br>gratuidade.           |
| 15 dias   | Para exibir procuração, pode ser<br>prorrogado por igual prazo por despacho<br>(§ 1º do art. 104).                   | Parte que tenha postulado<br>sem procuração. |
| 15 dias   | Para emendar a inicial por ordem do<br>Relator (art. 321; 801 – referente à<br>execução).                            | Para parte requerente/autora.                |
| 15 dias   | Para o exequente se manifestar após<br>recebimento dos Embargos à Execução<br>(art. 920,I)                           | Para parte exequente.                        |
| 05 dias   | Para sanar vício ou complementar<br>documentação em recurso (art. 932, §<br>único).                                  | Para parte recorrente.                       |
| 10 dias   | Para apresentar razões finais em ação rescisória (art. 973).                                                         | Para todas as partes, sucessivamente.        |
| 15 dias   | Para interpor recursos (art. 1003, § 5º)                                                                             | Para parte sucumbente.                       |
| 05 dias   | Para suprir insuficiência de preparo (art.<br>1.007, § 2º).                                                          | Para parte recorrente.                       |
| 15 dias   | Para manifestar-se sobre Agravo Interno (art. 1.021, § 2°).                                                          | Para parte agravada.                         |
| 05 dias   | Para opor Embargos de Declaração (art.<br>1.023).                                                                    | Para parte interessada.                      |
| 05 dias   | Para apresentar manifestação quanto<br>aos Embargos de Declaração (art. 1.023,<br>§ 2º).                             | Para parte embargada.                        |
| 05 dias   | Para embargante complementar razões<br>recursais a fim de conhecimento como<br>Agravo Interno (art. 1.024, §3º).     | Para parte embargante.                       |
| 15 dias   | Para parte embargada complementar<br>razões de recurso anteriormente<br>interposto, caso os Embargos de              | Para parte embargada.                        |

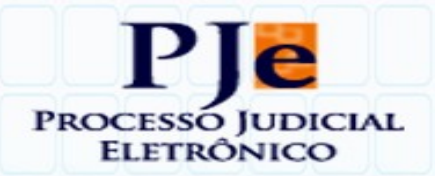

|         | Declaração sejam acolhidos com<br>modificação da decisão embargada (art.<br>1.024, § 4º).       |                       |
|---------|-------------------------------------------------------------------------------------------------|-----------------------|
| 15 dias | Para apresentar contra-razões a Recurso<br>Ordinário (art. 1.028, § 2º)                         | Para parte recorrida. |
| 15 dias | Para apresentar contra-razões a Recurso<br>Especial e Extraordinário (art. 1.030)               | Para parte recorrida. |
| 15 dias | Para apresentar resposta a Agravo em<br>Recurso Especial e Extraordinário (art.<br>1.042, § 3º) | Para parte agravada.  |

### Tabela 2 – Prazos próprios da Lei do Mandado de Segurança

| PRAZO      | FINALIDADE                                                                                                    | DESTINATÁRIO                                                         |
|------------|----------------------------------------------------------------------------------------------------|----------------------------------------------------------------------|
| 10 dias    | Para exibir documento necessário à prova do<br>direito alegado (§1º do art 6º da Lei<br>12.016/2009)           | Autoridade que tenha se<br>recusado a fornecer o<br>documento.       |
| 10 dias    | Promover citação dos litisconsortes necessários                                                                | Impetrante                                                           |
| 10 dias    | Prestar informações (inciso I, do art. 7º da Lei<br>12.016/2009)                                               | Coator/Impetrado                                                     |
| (10 dias)* | Para ingressar no feito, se houver interesse                                                                   | Órgão de representação<br>judicial da pessoa jurídica<br>interessada |
| 0 dias     | Emitir parecer ministerial (art. 12 da Lei<br>12.016/2009)                                                     | Representante do Ministério<br>Público                               |
| 15 dias    | Interpor Agravo Interno em face da decisão que<br>indeferir a inicial, conceder, negar ou revogar a<br>liminar | Parte interessada.                                                   |
| 10 dias    | Promover citação dos litisconsortes necessários.                                                               | Impetrante.                                                          |